# Leads

In Bullhorn, a Lead is a person with whom you are not currently working, and for whom you do not have enough information to create a full record. A Lead could be a potential Contact at a new Company that you met at a networking event, or a possible Candidate who was referred to you by someone you have worked with previously.

A Lead can also be a person with an existing Company you work with. For example, if you work with the Company on Industrial position but not IT, the head of IT could be a Lead.

You can enter Notes and track activity for the Lead. A Lead move through a Qualifying process and is either converted to an active Contact (or Candidate if using Leads for Candidate) or Closed as not viable.

## **Creating a Lead**

To create a Lead in Bullhorn, click the + Add Fast Add and select Lead.

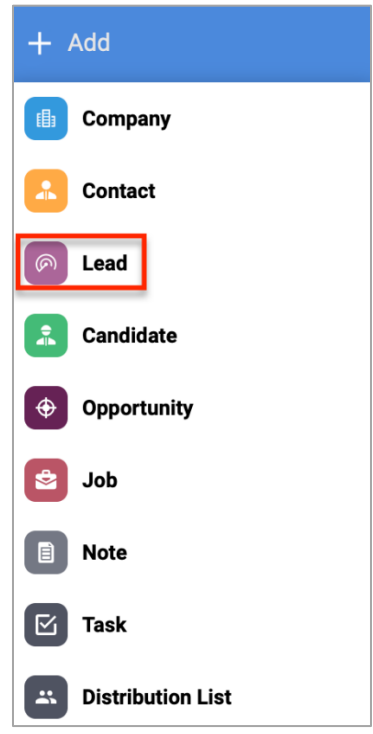

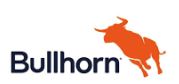

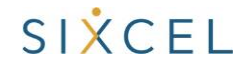

The Add Lead page opens, populate all required fields, and add as many additional details as possible.

- Use **New Company** if the Company this person works for is not in Bullhorn. If the Company is in Bullhorn, select it in **Existing Company**.
- If an existing Contact referred the lead or can help you with the lead, select the Contact in Associated Contact

| Add Lead              |      |
|-----------------------|------|
| FIRST NAME            | •    |
| MIDDLE NAME           | 0/30 |
| LAST NAME             | •    |
| NICKNAME              |      |
| TITLE                 |      |
| NEW COMPANY           |      |
| EVICTING COMPANY      |      |
| EXISTING COMPANY      |      |
| ASSOCIATED<br>CONTACT | ۵    |
| COMMENTS              |      |
|                       |      |

Once all Lead details have been populated, click **Save**.

| CANCEL | SAVE 🗸 |
|--------|--------|
|        |        |

The new Lead is created and is ready to be worked.

| ด New Lead 🛛 🖬                   |                    |        |
|----------------------------------|--------------------|--------|
| FIRST NAME LAST NAME<br>New Lead |                    |        |
| OVERVIEW EDIT ACTIVIT            | Y EMAILS NOTES (0) |        |
| New Lead                         | Qualifying Convert | Closed |
|                                  |                    | ø      |
| LAST NOTE                        |                    |        |
| NOTES                            |                    |        |
|                                  |                    |        |
| 0                                |                    | 0      |
| STATUS                           | New Lead 👻         |        |
| LEAD SOURCE                      | Cold Call 👻        |        |
| -                                |                    |        |
| 8                                |                    | 8      |
| FIRST NAME                       | New                |        |
| LAST NAME                        | Lead               |        |
| TITLE                            |                    |        |
| NEW COMPANY                      |                    |        |
| EXISTING COMPANY                 |                    |        |
| PHONE                            |                    |        |
| FMAIL                            |                    |        |

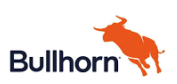

### Managing a Lead

As information is gathered on the Lead, Click the **Edit** tab to add information and make updates. Click **Save** when complete.

| Mew Lead            | <b>⊡</b> ♥               |      |
|---------------------|--------------------------|------|
| FIRST NAME LAST NAM | ME                       |      |
|                     | CTIVITY EMAILS NOTES (0) |      |
| FIRST NAME          | √ New(                   |      |
|                     |                          | 3/50 |
| MIDDLE NAME         |                          |      |
| LAST NAME           | ✓ Lead                   |      |
| NICKNAME            |                          |      |
| TITLE               |                          |      |
| NEW COMPANY         |                          |      |

Use Notes, Tasks, Appointments, and other action items to track engagement with the Lead and capture activity. Add them to Tearsheets or a Distribution list as you work the Lead. Click the **Actions** dropdown and select an action.

• Based on the selection, the appropriate form appears. Complete the form (as in the Add Note example below) and click **Save.** 

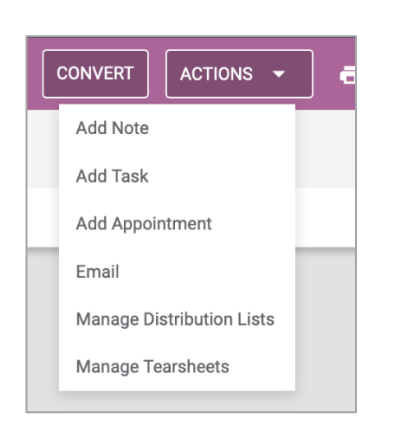

|                | • •= 112 11     | E GD                         |                                               |
|----------------|-----------------|------------------------------|-----------------------------------------------|
| eference peop  | ole and distrib | oution lists using           | ] @                                           |
| nce other reco | ords using # (  | e.g. #Project                |                                               |
|                |                 |                              |                                               |
| }(             | leference peop  | teference people and distrit | teference people and distribution lists using |
| )1             | ance other reco |                              | ince other records using # (e.g. #Project     |

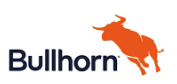

Lead

## Qualifying, Converting, and Closing a Lead

As a Lead is worked, move it into the Qualifying status. Click the the *Qualifying* workflow item, or directly update the Status (from Overview or Edit tab).

| OVERVIEW  | EDIT                | ACTIVITY | EMAILS    | NOTES (0) |         |
|-----------|---------------------|----------|-----------|-----------|---------|
| <b></b>   | current<br>New Lead |          | Qu        | ualifying | Convert |
|           |                     |          |           | 1         |         |
| LAST NOTE |                     |          |           |           |         |
| NOTES     |                     |          |           |           |         |
| •••       |                     |          | Ţ         |           |         |
| STATUS    |                     |          | New Lead  | •         |         |
| LEAD SOUR | CE                  |          | Cold Call | -         |         |

When using *Qualifying* from the workflow, the *Update Lead* box appears. Click **Update**.

• Once the status is updated, the *Qualifying* workflow icon updates indicating the step is complete

|             |           | New Lead                            | in v                      |                |
|-------------|-----------|-------------------------------------|---------------------------|----------------|
|             |           | FIRST NAME LAST NAME LAST NAME Lead | ме                        |                |
| Update Lead | ×         | OVERVIEW EDIT                       | ACTIVITY EMAILS NOTES (0) |                |
| -           |           | New Lead                            | Qualifying                | Convert Closed |
| STATUS      |           |                                     |                           | c              |
| Qualifying  | · · · · · | LAST NOTE                           |                           |                |
|             |           | NOTES                               |                           |                |
|             |           |                                     |                           | ç              |
| 0411051     |           | STATUS                              | Qualifying 🔻              |                |
| CANCEL      | UPDATE V  | LEAD SOURCE                         | Cold Call 👻               |                |

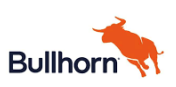

When the Lead turns into a solid Contact (or Candidate), click the **Convert** workflow step to begin the process.

| New Lead            | in 🕈                     |         |      |     |
|---------------------|--------------------------|---------|------|-----|
| FIRST NAME LAST NAM | ΛE                       |         |      |     |
| OVERVIEW EDIT A     | CTIVITY EMAILS NOTES (0) |         |      |     |
| current             | Qualifying               | Convert | Clos | sed |
| •                   |                          |         | ວ    |     |
| LAST NOTE           |                          |         |      |     |
| NOTES               |                          |         |      |     |
| •                   |                          |         | S    |     |
| STATUS              | Qualifying 💌             |         |      |     |
| LEAD SOURCE         | Cold Call 👻              |         |      |     |

The *Convert Lead* box appears. The option to convert into a **Contact** always appears.

- If your environment is configured to convert to a candidate, the option for a **Candidate** will appear depending on entitlements. Select the appropriate option.
- If necessary, update the fields to associate the Contact to an Existing Company or Contact.
- For a New Contact and New Company, converting the Lead creates both a Company and Contact record

| Convert Lead                      | × |
|-----------------------------------|---|
| CONVERTING TO                     |   |
| ASSOCIATE TO COMPANY New Existing |   |
| COMPANY                           | Q |
| ASSOCIATE TO CONTACT              |   |
| New Existing                      |   |
| CONTACT                           | Q |
| CREATE NEW OPPORTUNITY            |   |
| Yes No                            |   |
| CANCEL NEXT >                     |   |

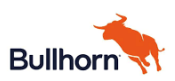

For a new Contact and New Company, **Add Company** appears first. The form is prepopulated with relevant information from the Lead.

• Complete the required fields and include any other known information. Click **Save** to advance to **Add Contact** 

| 🗈 Add Comp     | bany                |        |
|----------------|---------------------|--------|
| CURRENT        | NEXT Sew Contact    |        |
| COMPANY NAME   | ✓ ABC Manufacturing |        |
|                |                     | 17/100 |
| PARENT COMPANY |                     | ۹      |
| STATUS         | ✓ Prospect          | •      |
| TOP TARGET     | 🔵 Yes 💿 No          |        |
| COMPANY TYPE   | ✓ Client            | •      |
| EARN CODES     |                     | •      |
| POSITION CODE  |                     | •      |
|                |                     |        |

**Add Contact** appears next. The form is prepopulated with relevant information from the Lead.

• Complete the required fields and include any other known information. Click **Save** to complete the conversion

| Add Contact             |   |                                                                       |   |
|-------------------------|---|-----------------------------------------------------------------------|---|
| CLIENTCORPORATION ADDED | > | CURRENT                                                               |   |
| FIRST NAME              | ~ | Stefand                                                               |   |
| MIDDLE NAME             |   |                                                                       | 0 |
| LAST NAME               | ~ | Tester                                                                |   |
| SUFFIX                  |   |                                                                       |   |
| STATUS                  | • |                                                                       |   |
| TITLE                   | ~ | Director<br>this should be contacts actual title, not functional role |   |
| ТҮРЕ                    | • | ~                                                                     |   |
|                         |   |                                                                       |   |

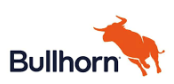

Once the converted entity is created, the screen returns to the Lead record.

• The *Converted* workflow items updates to reflect that this step is complete.

| New Lead 🖬 🔹                            |        |
|-----------------------------------------|--------|
| FIRST NAME LAST NAME<br>New Lead        |        |
| OVERVIEW EDIT ACTIVITY EMAILS NOTES (0) |        |
| New Lead Qualifying Onverted            | Closed |
|                                         | S      |
| LAST NOTE                               |        |
| NOTES                                   |        |

Since no further action is needed on the Lead record, close it. Click the *Closed* workflow icon (or update the Status directly)

| New Lead 🛅 오                            |        |
|-----------------------------------------|--------|
| FIRST NAME LAST NAME<br>New Lead        |        |
| OVERVIEW EDIT ACTIVITY EMAILS NOTES (0) |        |
| New Lead Qualifying Converted           | Closed |
| III ()                                  | S      |
| LAST NOTE                               |        |
| NOTES                                   |        |

The Update Lead box appears and displays the status as Closed. Click Update to close the Lead.

| Update Lead | ×      |
|-------------|--------|
| STATUS      |        |
| Closed      | ▼      |
|             |        |
|             |        |
| CANCEL      | UPDATE |

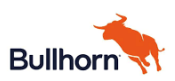

#### When a Lead is not converted

If the Lead does not become a viable Contact (or Candidate) and no further activity will occur with this Lead, close the Lead.

- Select the appropriate close status: Unqualified, No Interest, or Non-Responsive. (Status options may vary in your environment.)
- Take this step only when a lead is not converted.

| <b>•</b>    |                |  |
|-------------|----------------|--|
| STATUS      | New Lead 🔻     |  |
| LEAD SOURCE | New Lead       |  |
|             | Qualifying     |  |
| • •         | Unqualified    |  |
| FIRST NAME  | No Interest    |  |
| LAST NAME   | Non-Responsive |  |
| TITLE       |                |  |

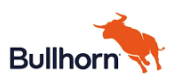